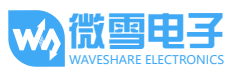

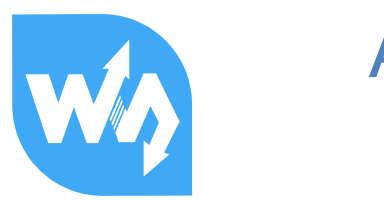

# AM335X LCD BOARD 用户手册

# 产品概述

AM335X LCD Board 是一块 MarsBoard AM335X 的外扩板,支持接入 4.3 寸和 7 寸电阻屏。

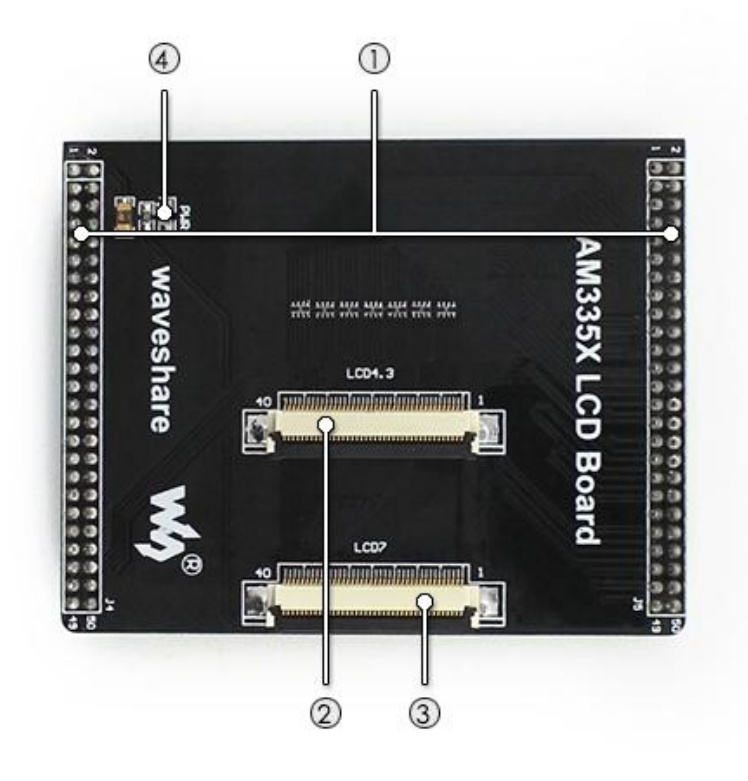

[核心接口简介]

- MarsBoard AM335X 接口 方便接入 MarsBoard AM335X
- 4.3inch 屏接口 方便接入 4.3 寸电阻屏
- 7inch 屏接口 方便接入 7 寸电阻屏

[器件介绍]

4. 电源指示灯

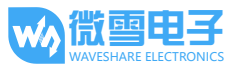

## 1. 下载系统固件

AM335X LCD Board 的测试使用需要下载固件名字带"LCD"的固件。

1.1. 系统固件的下载

相关固件下载链接:

http://www.waveshare.net/wiki/AM335X LCD Board

#### 1.2. TF 卡系统的烧写

**1)** 解压固件。

在电脑上使用 7z 解压缩软件解压相应镜像文件。

2) 格式化 TF 卡。

运行 SDFormatter.exe 格式化 TF 卡。

| SDFormatter V3.1                 | x                                                                                                    |  |  |
|----------------------------------|----------------------------------------------------------------------------------------------------|--|--|
|                                  | 请确认存储媒介为<br>SD/SDHC/SDXC存储卡。<br>若进行SD格式化,则所有数据 <b>SS</b><br>将丢失。<br>SD、SDHC及SDXC标志为SD-3C、LLC的商<br>标。 北方星空修正汉化 |  |  |
| 驱动器:<br>容量:                      | ▼ 更新<br>卷标:                                                                                                   |  |  |
| 格式化选项: 选项设置 快速格式化,逻辑大小调整关闭 (0FF) |                                                                                                    |  |  |
|                                  | 格式化 完成                                                                                                    |  |  |

3) 烧写系统固件。

注意:烧录镜像之前,请确保 TF 卡的容量不低于固件的大小!

运行软件 Win32DiskImager.exe,选择已解压的系统固件,点击 Write 进行烧写。

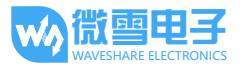

| 🍤 Win32 Disk Imager                                | _ 🗆 🗙  |  |  |
|----------------------------------------------------|--------|--|--|
| Image File                                         | Device |  |  |
| M335X-eMMC-2GB-Debian-7.5-HDMI-2015.06.20-v1.1.img | 2      |  |  |
| Copy MD5 Hash:                                     |        |  |  |
| Progress                                           |        |  |  |
| Version: 0.8 Cancel Read Write                     | Exit   |  |  |

#### 1.3. TF 卡系统的启动

#### 注意:以下提到的电源均为 5V/2A 的电源适配器。

- 1) 将烧写系统固件的 TF 卡装到 TF 卡座;
- 2) 将启动选择开关(BOOT)拨向"SD"端;
- 3) 接上电源,即可启动系统。

#### 1.4. 从 TF 卡烧写 eMMC 系统

- 1) 将烧写带 "eMMC" 的系统固件的 TF 卡装到 TF 卡座;
- 2) 将启动选择开关拨向"SD"端;
- 3) 接上电源, LED1 和 LED2 开始闪烁;
- 4) 当 LED1 和 LED2 同时常亮或全部熄灭时,即完成 eMMC 系统的烧写(过程 30 分钟左右);
- 5) 断开电源,取出 TF 卡;
- 6) 将启动选择开关拨向"NAND"端;
- 7) 接上电源,即可启动系统。

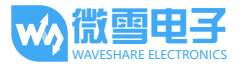

#### 2. 连接屏幕使用

连接屏幕。

# 注意:本产品用于连接 4.3 寸屏或 7 寸屏的时候,使用的接口是不同的。如果用户把屏幕接到错误的接口,可能会损坏主板和屏幕。请务必注意区分!

● 4.3 寸屏连接 系统断电,把 4.3 寸屏接到 LCD4.3 接口: 确保烧录的是 4.3 寸屏的镜像(名字带有-LCD4)。MarsBoard AM335X 底板的电源座接入电 源适配器。

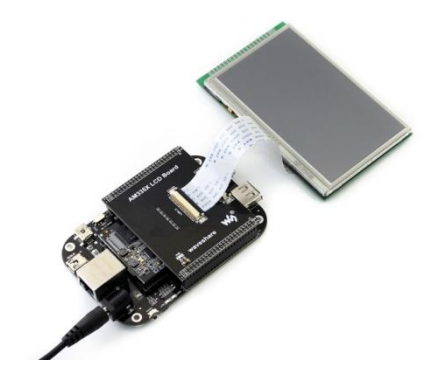

● 7 寸屏显示测试 系统断电,把 7 寸屏接到 LCD7 接口: 确保烧录的是 7 寸屏的镜像(名字带有-LCD7)。MarsBoard AM335X 底板的电源座接入电源 适配器。

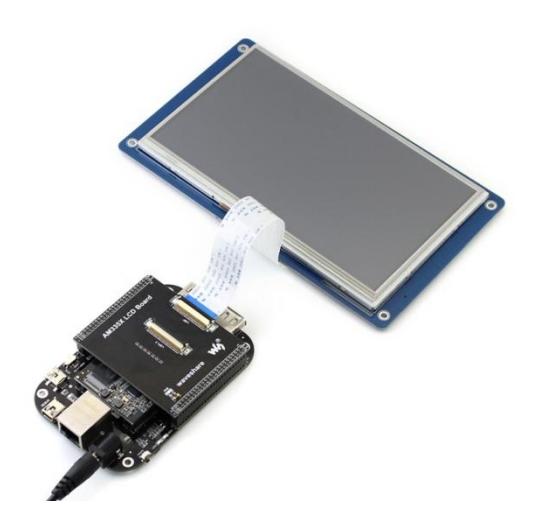

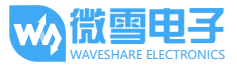

#### 3. 触摸屏校准

由于使用电阻式触摸屏,用户使用的时候如果触摸不准确,那么可能需要对屏幕进行校准。这个 时候,请在终端输入校准命令:

#### Angstrom 系统:

root@Angstrom:~# rm -rf /etc/pointercal\*

root@Angstrom:~# ts\_calibrate

运行该命令后,LCD 屏上提示 5 点校准,分别点击各点完成校准。

root@Angstrom:~# sync

直接开关电源或者终端执行 reboot 命令重启系统,即可正常使用。

注意:如果存在触摸不准的情况,则再次进行校准或重启系统。

Debian 系统:

root@debian:~# rm -rf /etc/pointercal\*

root@debian:~# <mark>sync</mark>

重新启动系统,校准程序会自动启动,校准后即可正常使用触摸功能。

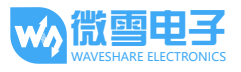

## 4. 版权声明

本手册所有权由深圳市微雪电子有限公司独家持有。未经本公司的书面许可,不得以任何方式或 形式进行修改、分发或复制本文档的任何部分,否则一切后果由违者自负。

## 5. 版本历史

| 版本   | 日期         | 说明   |
|------|------------|------|
| V1.0 | 2015.08.07 | 初始发布 |
|      |            |      |